## ProQuest Biological & Health Science Professional

A premium biological research resource, covering human, animal, and plant science, with specific information on AIDS and HIV, algology, animal behavior, aquatic and marine science, bacteriology, biotechnology, genetics, immunology, neurosciences, toxicology, virology and zoology. It includes the following medically-focused databases:

- Algology Mycology & Protozoology Abstracts (Microbiology C)
- Aquatic Science & Fisheries Abstracts (ASFA)
- Animal Behavior Abstracts
- Bacteriology Abstracts (Microbiology B)
- Biochemistry Abstracts 1
- Biochemistry Abstracts 3
- Biotechnology Research Abstracts
- Calcium & Calcified Tissue Abstracts
- Chemoreception Abstracts
- Ecology Abstracts
- Endocrinology Abstracts
- Entomology Abstracts
- Genetics Abstracts

- Health & Safety Science Abstracts
- Human Genome Abstracts
- Immunology Abstracts
- Industrial & Applied Microbiology Abstracts (Microbiology A)

**Dialog**<sup>®</sup>

- Neurosciences Abstract
- Nucleic Acids Abstracts
- Oceanic Abstracts
- Oncogenes & Growth Factors Abstracts
- Plant Science
- Toxicology Abstracts
- TOXLINE
- Virology & AIDS Abstracts

#### The following thesauri are available:

- Aquatic Sciences & Fisheries Abstracts (ASFA) Thesaurus
- Life Sciences Thesaurus
- Pollution Thesaurus
- Taxonomic Terms (Latin Names of Organisms Vocabulary)

#### **Date Coverage**

1971-present

#### **Geographic Coverage**

International

#### Update Frequency Monthly

#### **Document Types**

Books, conference papers, dissertations and theses, patents, scholarly journals

#### Publisher

This database contains a collection of ProQuest's quality biological and health science products. Questions concerning file content should be directed to:

ProQuest 789 E. Eisenhower Parkway P.O. Box 1346 Ann Arbor, MI 48106-1346, USA Telephone: 1-734-761-4700 Toll-free: 1-800-889-3358 Fax: 1-734-997-4268

Email: customer@dialog.com www.proquest.com

## SAMPLE DOCUMENT

© 2021, ProQuest LLC All rights reserved Page 1

# Dialog. ProQuest Biological & Health Science Professional Basic Search | Advanced - | Command Line

|              | Citation/Abstract « Back to results <1                                                                                                    |                                                                                                    |  |  |  |  |  |
|--------------|----------------------------------------------------------------------------------------------------|----------------------------------------------------------------------------------------------------|--|--|--|--|--|
|              | Add to selected items                                                                                                    | 🛍 Order full text  😥 Save to My Research   🖂 Email                                                                                                    |  |  |  |  |  |
| TI           | Implementation of<br>Analysis                                                                                                    | Software Agents and Advanced AoA for Disease Data                                                                                                    |  |  |  |  |  |
| PUB          | Vijayakumar, K; K Prade<br>1-6. Springer Nature B.                                                                                                    | eep Mohan Kumar; Jesline, Daniel. <b>Journal of Medical Systems</b> 43.8:<br>V. (Aug 2019)                                                                                                    |  |  |  |  |  |
|              |                                                                                                    | Highlighting: Off   Single   Multi                                                                                                    |  |  |  |  |  |
|              | □ Abstract (summa                                                                                                    | Abstract (summary) Translate                                                                                                    |  |  |  |  |  |
| AB           | To eliminate the possibilities of getting various contradicting solutions to a single problem during diagnosis, a single regular Agent oriented Approach (AoA) is replaced by Intelligent Artificial Agents that act like human and even dynamically decide in any situations known as Intelligent Searching Approach (ISA) is proposed. These agents are used to analyse the medical forums and results or findings are derived accurately than any manual approach. Multiple Agents have been used to analyse the blogs by dividing the work areas and communicating themselves using Agent Communication Language (ACL) and FIPA. The local solutions thus formed are forwarded to a global agent. This Global Agent controls all operations and makes the decision about the best solution. As the Global Agent controls all other agents, it eradicates unwanted and ineffective communication between the various local agents and hence keeping the time taken for communication at the minimum level. Based on these solutions a prioritization matrix is formed using advanced clustering techniques to create a prioritized content of suggested best solutions. Once the decision is made, the refining process, runs several times recursively checking for all possible better solutions solving the input. On completion of this process, the Global Agent returns the exact result of the discussion. This process saves time rather than researching the entire blog for result data. This advanced approach lights a different way of obtaining solution keeping the time taken for discussion and intercommunication between the agents to the minimal level but not compromising on the perfection of the solution at the same time. |                                                                                                    |  |  |  |  |  |
| SU           | Subject                                                                                                    | Human communication;<br>Data analysis;<br>Software agents;<br>Agents (artificial intelligence);<br>Communication;                                                                                                |  |  |  |  |  |
| ті           | Title                                                                                                    | Implementation of Software Agents and Advanced AoA for Disease Data Analysis                                                                                                    |  |  |  |  |  |
| AU,AUFN,AULN | Author                                                                                                    | Vijayakumar, K <sup>1</sup> ; K Pradeep Mohan Kumar <sup>2</sup> ; Jesline, Daniel <sup>3</sup>                                                                                                    |  |  |  |  |  |
|              |                                                                                                    | <ul> <li>Department of Computer Science &amp; Engineering, St. Joseph's Institute of<br/>Technology, Chennai, India</li> <li>Department of Computer Science and Engineering, SRM Institute of Science</li> </ul> |  |  |  |  |  |
|              |                                                                                                    | and Technology, Chennar, India <sup>3</sup> Department of Computer Science &Engineering, St. Joseph's of College of Engineering, Chennal, India                                                                  |  |  |  |  |  |
| 1.4          | Language                                                                                                    | English                                                                                                    |  |  |  |  |  |
| LA           | Language of abstract                                                                                                    | -<br>English                                                                                                    |  |  |  |  |  |
|              | Document type                                                                                                    | Journal Article                                                                                                    |  |  |  |  |  |
| DYPE         | Dublication title                                                                                                    | Journal of Medical Systems                                                                                                    |  |  |  |  |  |
| PUB          | Publication title                                                                                                    | AD                                                                                                    |  |  |  |  |  |
| VO           | volume                                                                                                    | 43                                                                                                    |  |  |  |  |  |
| ISS          | Issue                                                                                                    | 8                                                                                                    |  |  |  |  |  |

PG

PBLOC

Pagination

**Publisher location** 

1-6

New York

| рог   | DOI                         | http://dx.doi.org/10.1007/s10916-019-1411-5                                         |
|-------|-----------------------------|-------------------------------------------------------------------------------------|
| PD,YR | Publication date            | Aug 2019                                                                            |
|       | Electronic publication date | 2019-07-06                                                                          |
|       | Document URL                | http://dialog.proquest.com/professional/docview/2252736792?<br>accountid=137296     |
|       | Copyright                   | Journal of Medical Systems is a copyright of Springer, (2019). All Rights Reserved. |
| FAV   | First available             | 2019-07-07                                                                          |
| UD    | Updates                     | 2019-07-07                                                                          |
|       | Database                    | ProQuest Biological & Health Science Professional (1971 - current)                  |
|       |                             |                                                                                     |

## SEARCH FIELDS

| Field Name <sup>1</sup> | Field | Example                                                                        | Description and Notes                                                                                                    |
|-------------------------|-------|--------------------------------------------------------------------------------|----------------------------------------------------------------------------------------------------|
|                         | Code  |                                                                                | •                                                                                                    |
| Abstract                | AB    | Ab("nanoparticle design")                                                      | Use adjacency and/or Boolean operators to narrow<br>search results.                                                                                                    |
| Abstract present        | ABANY | microRNAs AND abany(yes)                                                       | Add: AND ABANY(YES) to a query to limit retrieval to records with abstracts.                                                                                                    |
| Accession number        | AN    | an(24096014)                                                                   | A unique document identification number assigned by<br>the information provider.<br>A record can display multiple accession numbers –<br>depending on the products within which it is stored. |
| All fields              | ALL   | all("human studies)                                                            | Searches all fields. Use adjacency and/or Boolean operators to narrow search results.                                                                                                    |
| All fields + text       |       | "human studies"                                                                | Same as ALL field code: searches all fields in<br>bibliographic files.                                                                                                    |
| Author <sup>2</sup>     | AU    | au("seiji miura")                                                              | Includes all authors.                                                                                                    |
| Author First Name       | AUFN  | aufn(miura)                                                                    | See also First author.                                                                                                    |
| Author Last Name        | AULN  | auln(seiji)                                                                    |                                                                                                    |
| First Author            | FAU   | fau("Stirland Darren Lars")                                                    | First name listed in Author field. It is included in<br>Author browse, but its position cannot be specified in<br>the Author browse.<br>See also Author.                                      |
| Author affiliation      | AF    | af(Utah PRE/1 "Department of Bioengineering")                                  |                                                                                                    |
| Cited author            | CAU   | cau("Zhuxian Zhou")                                                            | Authors of cited works.                                                                                                    |
| Cited document title    | CTI   | cti("nonviral cancer gene therapy")                                            | Titles of cited works                                                                                                    |
| Cited publication date  | CYR   | cyr(2017)                                                                      | Publication years of cited works                                                                                                    |
| Cited publication title | CPUB  | cpub("advanced drug<br>delivery reviews")                                      | Publication titles of cited works                                                                                                    |
| Classification          | СС    | cc("public health")                                                            | Broad classifications are used in the PQ Biological<br>and Health databases. They are searchable but not<br>currently displayed.                                                              |
| CODEN                   | CODEN | coden(cijpd)                                                                   |                                                                                                    |
| Conference information  | CF    | cf("biochemical society ")<br>cf(Baltimore)<br>cf("United States")<br>cf(2017) | Includes conference title, location, number, date.                                                                                                    |
| Corporate author        | CA    | ca(hoechst or schering)                                                        | When the author is a company or organization, it is stated here. It is not necessarily the same as a personal author's affiliation.                                                           |
| Date completed          | DCOM  | dcom(20180827)                                                                 | Date on which the information provider completed<br>indexing the document. Valid in TOXLINE only.                                                                                             |

| Date created                   | DCRE         | dcre(2018-06-06)                                                                  | Date the information provider created the record. Note that not all providers identify a date of creation.                                                                                                 |  |
|--------------------------------|--------------|-----------------------------------------------------------------------------------|----------------------------------------------------------------------------------------------------|--|
| Date revised                   | DREV         | drev(2019-06-01)<br>drev(>20190601)                                               | Date on which the information provider revised the record. Note that not all Providers identify a date of revision.                                                                                        |  |
| DOI                            | DOI          | doi("10.1016/j.jconrel.2013.0<br>9.026")                                          | Digital Object Identifier. Search the portion of the DOI that comes after http://dx.doi.org/.                                                                                                    |  |
| Document feature               | DF           | df(table)                                                                         | Indicates presence in original article of availability of graphics, tabular data, illustrations, etc.                                                                                                    |  |
| Document title                 | TI           |                                                                                   | See Title.                                                                                                    |  |
| Document type                  | DTYPE        | dtype("case study")                                                               |                                                                                                    |  |
| First author                   | FAU          | fau("Wang, Q")                                                                    | First name listed in Author field. It is included in<br>Author browse, but its position cannot be specified in<br>the Author browse.<br>See also Author.                                                   |  |
| First available                | FAV          | fav(20190606)<br>fav(>20181231)<br>fav(20180101-20180630)                         | The date on which the document was loaded for the first time on Dialog. It will not change regardless how many times the record is subsequently reloaded, as long as the accession number does not change. |  |
| From database <sup>3</sup>     | FDB          | "antineoplastic agents" AND<br>fdb(biolhealthprof)"<br>antineoplastic agents" AND | <ul> <li>Useful in multi-file searches to isolate records from a<br/>single file. FDB cannot be searched on its own;<br/>specify at least one search term then AND it with<br/>FDB.</li> </ul>             |  |
| Identifier (keyword)           | IF           | if(irrigation OR drainage)                                                        | Additional or author keywords, not usually part of any                                                                                                    |  |
|                                |              | ish = (0704007054004)                                                             | controlled vocabulary.                                                                                                    |  |
|                                | ISBN         | ISDN(9781267951021)                                                               |                                                                                                    |  |
| 15511                          | 12210        | issn(1873-4995)<br>issn(18734995)                                                 | Also retrieves electronic issins.                                                                                                    |  |
| Issue                          | ISS          | iss(1)                                                                            | The journal issue. Also searchable via the Look Up Citation tool.                                                                                                    |  |
| Journal title                  | JN, PUB      | jn("journal of controlled release")                                               | Journal names only. For complete Publication name types, use PUB. Also searchable via the Look Up Citation tool for Publication name.                                                                      |  |
| Language                       | LA           | la(english)                                                                       | The language in which the document was originally published.                                                                                                    |  |
| Location                       | LOC          | loc(Virginia)                                                                     |                                                                                                    |  |
| MeSH                           | MESH, SU     | mesh("drug evaluation")                                                           | Available only in the TOXLINE subfile                                                                                                    |  |
| Notes                          | NT           | nt(internet)                                                                      |                                                                                                    |  |
| Number of pages                | PCT          | pct(8)                                                                            |                                                                                                    |  |
| Pagination                     | PG           | pg(252)                                                                           | See also Start page.                                                                                                    |  |
| Publication date               | PD           | pd(20930715)<br>pd(>20180630)                                                     | Also searchable via the Look Up Citation tool                                                                                                    |  |
| Publication title <sup>2</sup> | PUB          | pub("journal of controlled release")                                              | Title of publication where document originally appeared. Also searchable via the Look Up Citation tool.                                                                                                    |  |
| Publication type               | PT,<br>STYPE | pt("scholarly journals")                                                          |                                                                                                    |  |
| Publication year               | YR, PY       | yr(2019)<br>yr(>2017)<br>yr(2017-2019)                                            | A single year or a range of years may be searched.<br>Displays in Publication date.                                                                                                    |  |
| Publisher                      | PB           | pb("springer verlag")                                                             |                                                                                                    |  |
| Publisher location             | PBLOC        | pbloc(Netherlands)                                                                |                                                                                                    |  |
| References                     | RF           | rf("optical oceanography"                                                         | Searches references cited in the original document.                                                                                                    |  |
|                                |              | and dickey)                                                                       |                                                                                                    |  |
| Report number                  | RP           | rp(NISTPA804429)                                                                  |                                                                                                    |  |

| Source type          | PT,<br>STYPF | stype("conference papers & proceedings")                             |                                                                                                 |
|----------------------|--------------|----------------------------------------------------------------------|-------------------------------------------------------------------------------------------------|
| Start page           | PAGE         | page(134)                                                            | Also searchable on the Look Up Citation page.<br>Displays in Pagination.                        |
| Subfile              | SFL          | sfl("plant science")                                                 | The individual database(s) in which the document appears.                                       |
| Subject <sup>2</sup> | SU           | su("green manure crops")<br>su(index medicus)                        | Descriptor terms describing the subject matter of the original document.                        |
| Title                | TI           | Ti("cancer drug carriers"<br>NEAR/6 "research and<br>practice")      | Includes Title, Alternate Title, Original Title, and Subtitle, but not Publication Title (PUB). |
| Title Only           | TIO          | Tio("Acinetobacter pittii")                                          | Searches only the title, not Subtitle or Alternate Title.                                       |
| Alternate Title      | ΟΤΙ          | oti("quelles techniques de<br>radiothérapie pour quelles<br>tumeurs) | Usually the original, non-English title.                                                        |
| Updates              | UD           | ud(20930606)                                                         | The date(s) on which the record was loaded as a result of an update provided by the supplier    |
| Volume               | VO           | vo(234)                                                              | The journal's volume number.                                                                    |

1. Proquest Biological & Health Science Professional is a 'meta-product'; it brings together multiple databases under a single search interface. All the fields listed here as being searchable and displayable may not be present in every one of these individual databases.

2. A lookup/Browse feature is available for this field in the Advanced Search dropdown or in Browse fields.

3. Click the "Field codes" hyperlink at the top right of the Advanced Search page. Click "Search syntax and field codes", then click on "FDB command" to get a list of database names and codes that can be searched with FDB.

## SEARCH TOOLS

Field codes are used to search document fields, as shown in the sample document. Field codes may be used in searches entered on the **Basic Search**, **Advanced Search**, and **Command Line** search pages. **Limit options**, **Look up lists**, and **"Narrow results by" filters** tools are available for searching. Some data can be searched using more than one tool.

## **LIMIT OPTIONS**

Limit options are quick and easy ways of searching certain common concepts. Check boxes are available for:

#### Peer reviewed

Short lists of choices are available for:

#### Source type, Document type and Language

Date limiters are available in which you can select single dates or ranges for date of publication and updated.

## LOOKUP LISTS

You can browse the contents of certain fields by using Look Up lists in the fields drop-down for:

#### Author, Publication title, Subject heading

## "NARROW RESULTS BY" FILTERS

When results of a search are presented, the results display is accompanied by a list of "Narrow results by" options shown on the right-hand panel. Click on any of these options and you will see a ranked list showing the most frequently occurring terms in your results. Click on the term to apply it to ("narrow") your search results. Narrow results by filters in this database include:

# Peer reviewed, Scholarly journals, Source type, Publication title, Document type, Author, Subject, Classification, Location, Language, Database, Publication date.

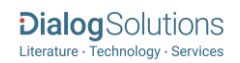

## LOOK UP CITATION

If you need to trace a particular bibliographic reference, use the Look Up Citation feature. Find a link to this toward the top left of the Advanced Search page, or in the drop list under Advanced on any search form; click this and you will go to a page where you can enter any known details of the citation, including: Document title, Author, Publication title, ISSN, ISBN, Volume, Issue, Page, Publication date, DOI.

## **DOCUMENT FORMATS**

Pre-defined document formats are available for viewing and download. Search results can be downloaded with the Download all results, Email, Print and Export/Save options, and when creating an alert. To design your own download format, choose the "Custom" format option and check the fields to be displayed.

| Document Format           | Fields                                                                                                    | Online       | Export /<br>Download |
|---------------------------|----------------------------------------------------------------------------------------------------|--------------|----------------------|
| Brief view                | Title and Publication date.                                                                                        | $\checkmark$ |                      |
| Detailed view             | Same as Brief view plus a 3-line KWIC window.                                                                      | $\checkmark$ |                      |
| KWIC (Keyword in Context) | Detailed view plus all occurrences of your search terms, highlighted within the fields where the terms occur.      | √            | V                    |
| Preview                   | Title, Author, Publication title, Publisher, Volume,<br>Issue, Pagination, Publication date, Abstract,<br>Subject. | ✓            |                      |
| Brief citation            | Bibliographic record minus Abstract and Indexing                                                                   | $\checkmark$ | $\checkmark$         |
| Citation/Abstract         | Bibliographic citation plus Abstract and indexing                                                                  |              |                      |
| Full text                 | The record with Full text                                                                                          | √1           | √2                   |
| Full text + graphics      | Complete record with Full text plus graphics                                                                       | √3           |                      |
| Link to full text         | A link to the original document.                                                                                   | √3           |                      |
| Full text PDF             | PDF version of the original article                                                                                | √3           |                      |
| Custom                    | Choose the fields you want.                                                                                        |              | √3                   |

1 In Online-view mode, PQD gives access to two Document Formats only: *Brief citation*, and the 'most complete' format available. Depending on the database, or the amount of data available for a record, the most complete format may be any one of *Citation*, *Citation/Abstract, Full text, Full text + graphics, Link to full text, or Full text – PDF*.

2 Full text is not available for export/download where only A&I (abstract & indexing) data is available.

3 Custom export/download format is available in the following mediums only: HTML, PDF, RefWorks, RTF, Text only

#### **Terms & Conditions**

Dialog Standard Terms & Conditions apply.

#### Contact: **Dialog Global Customer Support** Email: Customer@dialog.com Within North America **1 800 334 2564** Outside North America **00 800 33 34 2564**

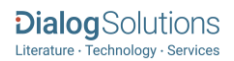